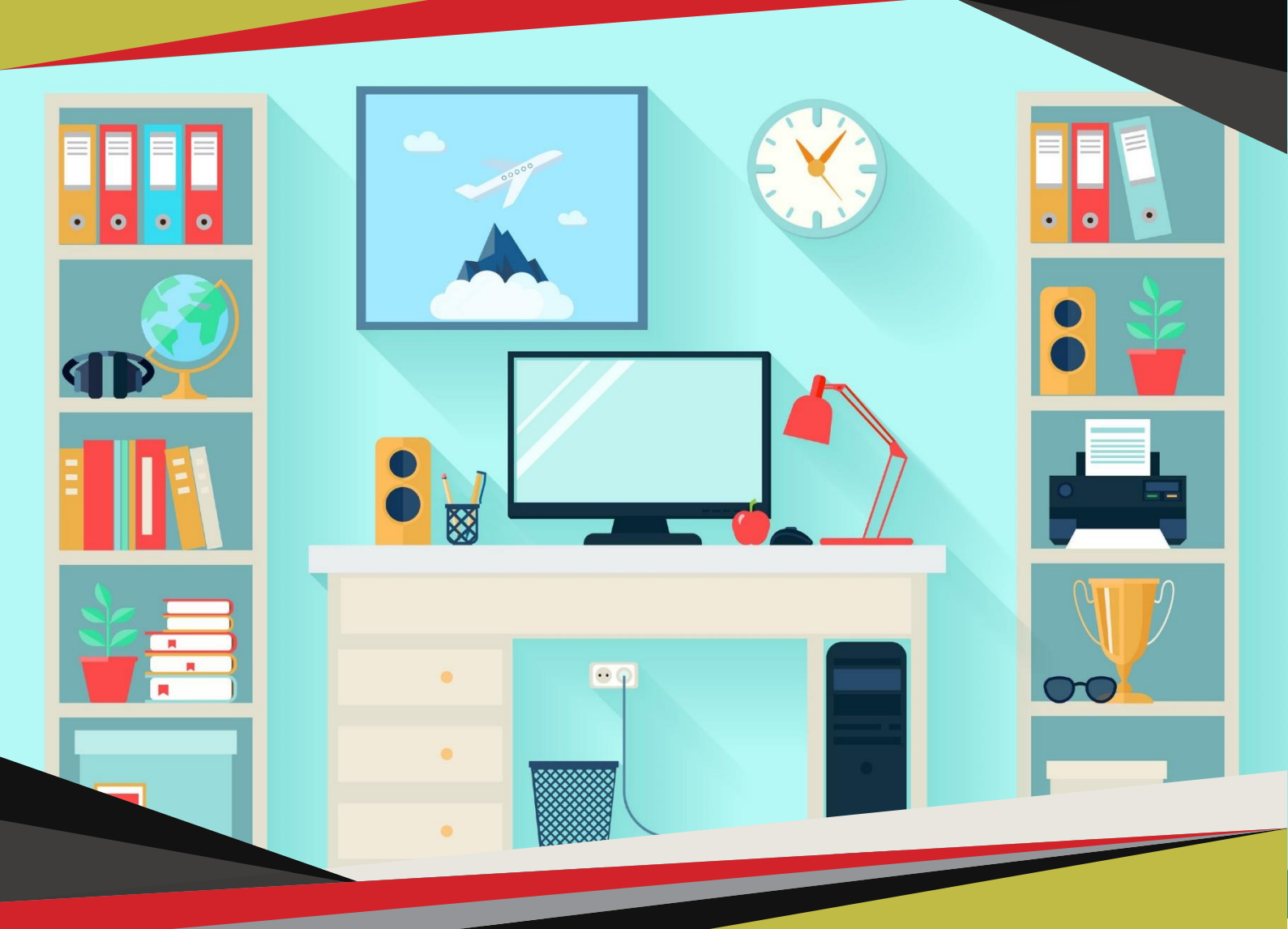

AMBIENTE VIRTUAL DE APRENDIZAGEM Ead TEC

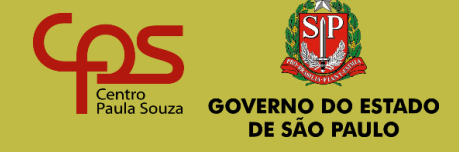

MANUAL DO ALUNO

# GEEaD - Grupo de Estudo de Educação a Distância

# Centro de Educação Tecnológica Paula Souza

# Expediente

GEEaD – CETEC GOVERNO DO ESTADO DE SÃO PAULO EIXO TECNOLÓGICO TURISMO, HOSPITALIDADE E LAZER CURSO TÉCNICO EM GUIA DE TURISMO

Autores: Paulo Eduardo Cardoso Andrade

Revisão Técnica: Nádia Cristina de Azevedo Melli

Revisão Gramatical: Juçara Maria Montenegro Simonsen Santos

Editoração e Diagramação: Flávio Biazim

São Paulo – SP, 2020

# **APRESENTAÇÃO**

Caro(a) Aluno (a) Seja bem-vindo (a)!

Este é o Manual do Aluno e tem por objetivo orientar seu acesso ao ambiente de aprendizagem de Educação à Distância – EaDTEC.

EAD é uma modalidade de ensino que permite ao aluno não estar presente fisicamente a um ambiente formal de ensino-aprendizagem, bem como dedicar-se à apreciação, análise ou compreensão de sua capacitação, em tempo e local distinto do professor. Para isso, o Centro Paula Souza, para seus cursos técnicos em EaD, utiliza-se de Ambiente Virtual de Aprendizagem (AVA) próprio e acessível pela Internet.

Utilize este manual em caso de dúvidas relacionadas ao acesso e à navegação nesta plataforma.

# Índice

| TERMOS DE INTERESSE                    | . 5 |
|----------------------------------------|-----|
| REQUISITOS DE ACESSO                   | . 5 |
| PRIMEIRO ACESSO                        | . 5 |
| login e senha                          | . 5 |
| alteração de senha                     | . 6 |
| completando o cadastro                 | . 6 |
| atualização do perfil                  | . 8 |
| verificação dos dados da turma         | . 9 |
| alteração da imagem de perfil          | . 9 |
| RECURSOS BÁSICOS DA PLATAFORMA EADTEC  | 11  |
| bloco "meu espaço"                     | 12  |
| • correio tec                          | 12  |
| •blog                                  | 12  |
| •meu perfil                            | 12  |
| •informações acadêmicas                | 12  |
| bloco "minha turma"                    | 13  |
| bloco "área comum"                     | 13  |
| bloco "quadro de avisos"               | 14  |
| SALA DE AULA VIRTUAL                   | 14  |
| acesso as aulas (agendas) e atividades | 14  |
| visão geral da sala de aula            | 15  |
| seções principais                      | 15  |
| subseções                              | 16  |
| debate                                 | 17  |
| midiateca                              | 17  |
| videoaula                              | 18  |
| fichário                               | 18  |
| blog                                   | 20  |
| estante cultural                       | 20  |
| wiki                                   | 21  |
| fórum                                  | 21  |
| glossário                              | 21  |
| simulado                               | 21  |
| jogo                                   | 22  |
| recuperação                            | 22  |
| EMISSÃO DE DECLARAÇÃO DE ESCOLARIDADE  | 23  |

#### **TERMOS DE INTERESSE**

Você encontrará alguns termos que serão relevantes na navegação no Ambiente Virtual de Aprendizagem (AVA) e nos seus estudos.

AVA EaDTEC - é a ferramenta que será utilizada para o desenvolvimento do processo de ensino e aprendizagem.

**Agenda** - conjunto de materiais, vídeos, atividades e tarefas que serão estudados em um determinado período, de acordo com o calendário escolar.

**Roteiro de Estudo** - tem a finalidade de auxiliá-lo no seu estudo, com as atividades propostas e desenvolvimento do conteúdo da agenda.

**Avaliação Formativa** - em alguns cursos existe uma forma diferente de avaliação durante seus estudos. Esta avaliação tem como objetivo atestar o seu progresso no curso.

Professor Mediador - é o professor responsável pela orientação da turma.

#### **REQUISITOS DE ACESSO**

Você poderá acessar ao ambiente virtual de aprendizagem – EaDTEC, por meio dos seguintes Navegadores:

- Google Chrome
- Mozilla Firefox
- Microsoft EDGE

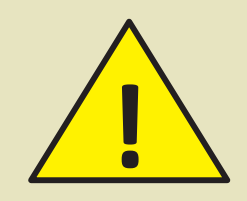

Para acessar alguns dos materiais disponibilizados, você precisará instalar o Adobe Acrobat Reader ou similares para leitura de documentos **PDF**.

#### PRIMEIRO ACESSO

#### **LOGIN E SENHA**

Para acessar ao curso, após digitar o endereço **eadtec.cps.sp.gov.br**, você deverá inserir seu "login" (1) e "senha" (2). Depois, clicar em "Entrar" (3), conforme imagem abaixo:

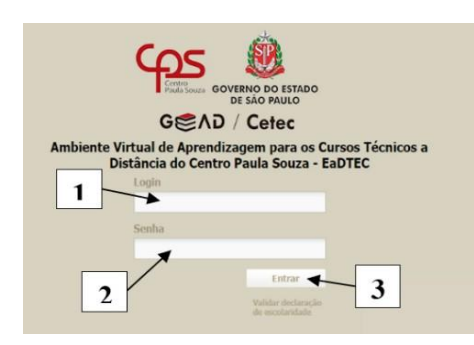

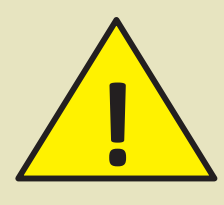

O login e a senha iniciais são encaminhados para o e-mail cadastrado na Ficha de Matrícula ou fornecidos no dia do Encontro Presencial Inicial de Acolhimento.

#### ALTERAÇÃO DE SENHA

Após a realização do seu primeiro login, será solicitada a alteração da senha conforme a imagem a seguir:

|                             | Este é o seu primeiro acesso.                |
|-----------------------------|----------------------------------------------|
| Getec                       | Bem-vindo ALUNO                              |
|                             | Atenção. Mude sua senha antes de prosseguir. |
| Ambiente Virtual            | <u>Meu perfil</u> » Mudar senha              |
|                             | *Senha atual                                 |
| Meu espaço                  |                                              |
| Correio TEC (0)<br>Meu blog | *Nova senha                                  |
| Meu bloco de notas          |                                              |
| Meu perfil                  | *Confirme a nova senha                       |
| Informações Acadêmicas      |                                              |
| Minha turma                 | Hmudar                                       |
| Meu orientador              |                                              |

A **"senha atual"** é aquela que você recebeu juntamente como o seu **"login"**. Digite a senha recebida e, em seguida, crie a sua "nova senha" e digite-a novamente para confirmá-la. Depois, clique em "mudar". Você poderá criar uma senha no formato que você preferir, mas lembre-se de anota-la ou decora-la para os acessos futuros.

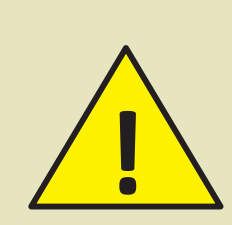

Lembre-se: Você é o responsável pelos seus dados de acesso! Não os forneça a ninguém.

Assim que este procedimento for finalizado, você será redirecionado para a página de login do EaDTEC e deverá se conectar novamente no AVA com a nova senha.

### **COMPLETANDO O CADASTRO**

Após acessar o ambiente, você deverá completar o seu cadastro, preenchendo algumas informações, conforme a imagem a seguir:

#### MANUAL DO ALUNO

#### Seu último acesso foi em: 06/11/19 às 16h16

seu perfil é: Aluno On-Line

Sair

#### **Bem-vindo Aluno**

#### BOAS VINDAS AO AMBIENTE EADTEC

| Prezado ALUNO TESTE!<br>Seja bem vindo ao ambiente EaDTEC! Para que o seu cadastro seja concluído com sucesso e você possa<br>acessar o ambiente virtual, preencha as informações a seguir:             |
|----------------------------------------------------------------------------------------------------|
| Dados Pessoais                                                                                                    |
| RG: 1112342 RG UF: SP V                                                                                                    |
| Data de Nascimento: 13/11/2006                                                                                                    |
| Dados do Ensino Médio                                                                                                    |
| Você já concluiu o Ensino Médio?<br>○ Sim ● Não<br>Nome da escola em que você cursou/cursa o Ensino Médio<br>E E SÃO PAULO                                                                              |
| Qual foi a ultima série que você concluiu?<br>O 1ª Série O 2ª Série O 3ª Série                                                                                                    |
| Em qual Estado/Cidade você cursou/cursa o Ensino Médio?<br>Dica: Caso você tenha estudado o Ensino Médio no exterior, selecione EX em estado.<br>Estado SP ✓<br>Cidade:<br>São Paulo ✓                  |
| Dados complementares                                                                                                    |
| Você possui algum tipo de deficiência que necessite de atendimento particularizado?<br>O Sim O Não                                                                                                    |
| Você possui Guarda Religiosa conforme os termos da Lei 13.796/2019?<br>○ Sim ● Não                                                                                                    |
| Declaro para os devidos fins que as informações prestadas aqui são verdadeiras e que a não autenticidad<br>destas informações poderão gerar atrasos na emissão da minha certificação ao final do curso. |

Cuidado ao atualizar o cadastro pois alguns itens, após inseridos, não poderão mais ser modificados diretamente pelo ambiente, como por exemplo: tipo de deficiência e guarda religiosa. Caso seja necessário a modificação de algum dado fornecido, contate o seu Professor Mediador.

Enviar

Ao finalizar o seu cadastro, você será encaminhado (a) para a sua sala de aula virtual, conforme a imagem:

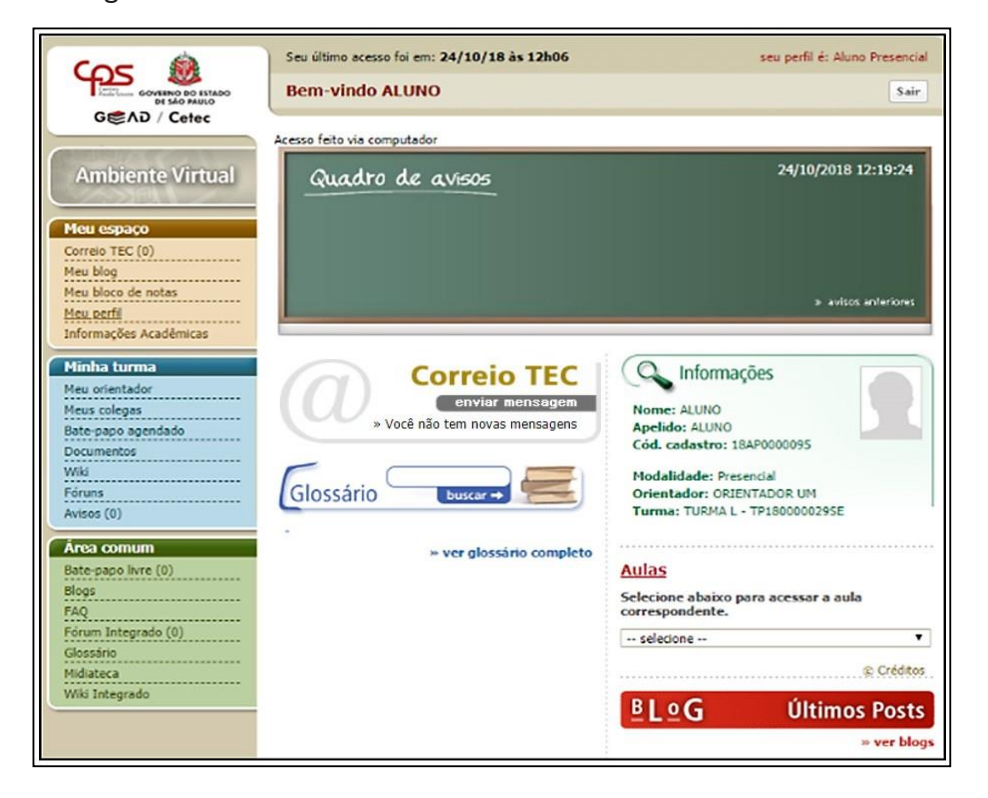

Para aproveitar todos os recursos que ela oferece, leia atentamente as informações a seguir. Em caso de dúvida, contate seu Professor Mediador.

# ATUALIZAÇÃO DO PERFIL

Você poderá atualizar algumas informações do seu perfil a qualquer momento, como o apelido e e-mail para contato. Para efetuar estas alterações, siga as orientações a seguir.

Clique na aba **"Meu Perfil"**, disponível no lado esquerdo da página, atualize o seu perfil e clique em **"gravar"** para finalizar e salvar as alterações.

| COS M                                | Seu ultimo acesso foi em: 24/10/18 as 12h06 |                   |
|--------------------------------------|---------------------------------------------|-------------------|
| GOVERNO DO ESTADO<br>DE SÃO PALO     | Bem-vindo ALUNO                             |                   |
| GEND / Cefec                         | Atualize seu perfil antes de prosseguir.    |                   |
| Ambiente Virtual                     | Editar perfil                               |                   |
| Meu espaço                           | Geral                                       |                   |
| Correlo TEC (0)<br>Meu blog          | ALUNO                                       |                   |
| Meu bloco de notas                   | *Apelido                                    |                   |
| Meu perfil<br>Informações Acadêmicas | ALUNO<br>*Email                             |                   |
| Minha turma                          | ninguem@ninguem.com.br                      |                   |
| Meu orientador                       | *Estado                                     |                   |
| Meus colegas                         | •                                           |                   |
| Bate-papo agendado                   | *Cidade                                     |                   |
| Wiki                                 |                                             |                   |
| Fóruns                               | ( إنها                                      |                   |
| Avisos (0)                           |                                             | The second second |

Você saberá que a atualização foi bem-sucedida quando aparecer, destacada em verde, a mensagem "**Perfil atualizado, data"**. Veja que na parte superior você poderá checar a data de seu último acesso.

| G€AD / Cetec                                             | Seu último acesso foi em: 24/10/18 às 12h06<br>Bem-vindo ALUNO | seu peril é: A |
|----------------------------------------------------------|----------------------------------------------------------------|----------------|
|                                                          | Perfil atualizado em 24/10/2018 12:18:50                       |                |
| Ambiente Virtual                                         | Editar perfil                                                  |                |
| eu espaço<br>rreio TEC (0)                               | Geral<br>*Nome<br>ALUNO                                        |                |
| u perfil                                                 | *Apelido<br>ALUNO                                              |                |
| nnaçues Acadêmicas                                       | *Email                                                         |                |
| i orientador<br>is colegas<br>e papo agendado<br>umentos | *Estado                                                        |                |
| ocumentos<br>Via<br>Sruns                                |                                                                |                |

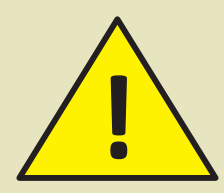

É importante conferir se seu e-mail está digitado corretamente, pois será por meio desse endereço eletrônico que você receberá as informações sobre o curso. Caso necessário, clique em **"Mudar per**fil" para efetuar atualizações.

Note que você só poderá alterar algumas informações como o seu apelido e e-mail. Caso você necessite alterar alguma informação fornecida na finalização do seu cadastro, você deverá entrar em contato com o seu Professor Mediador para solicitá-la, justificando a necessidade.

# VERIFICAÇÃO DOS DADOS DA TURMA

Como você pode verificar, no campo **"Informações"** você poderá ver alguns dados referentes a sua turma, seu Professor Mediador e modalidade em que está cursando:

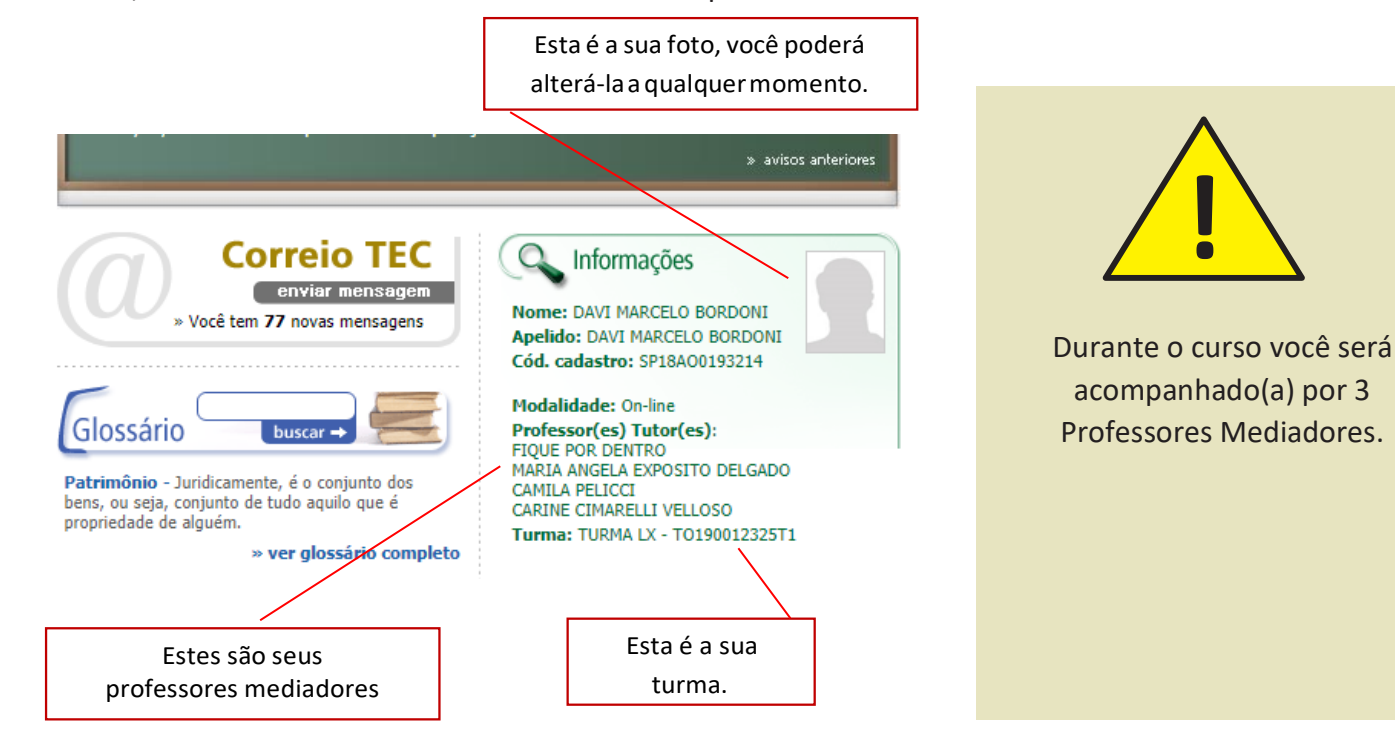

# ALTERAÇÃO DA IMAGEM DE PERFIL

Para alterar a sua foto no ambiente **EaDTEC**, você deverá clicar na opção **"Meu perfil"**, conforme demonstrado na figura a seguir:

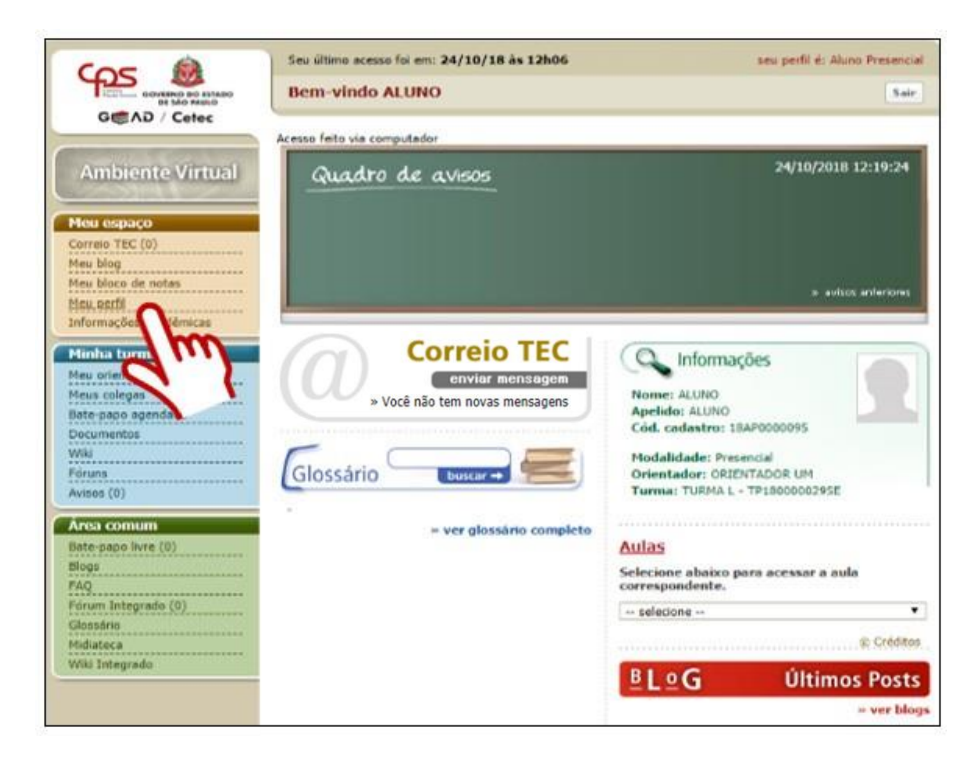

Ao carregar a página "Meu Perfil", clique em "Mudar imagem".

| GEAD / Cetec                                               | Seu último acesso foi em: 24/10/18 às 12h06<br>Bem-vindo ALUNO                                                          |
|------------------------------------------------------------|----------------------------------------------------------------------------------------------------|
| Ambiente Virtual                                           | Meu perfil<br>Mudar imagem                                                                                              |
| Meu espaço<br>Correio TEC (0)<br>Meu blog                  | Altere sua imagem                                                                                                    |
| Meu bloco de notas<br>Meu perfil<br>Informações Acadêmicas | Dados cadastrais<br>Visualizar meus dados cadastrais                                                                    |
| Minha turma                                                | Altere informações pessoais de seu cadastro como Apelido e E-mail<br>Mudar usuário<br>Mude o usuário utilizado no login |
| Meus colegas<br>Bate-papo agendado<br>Documentos           | Mudar senha<br>Mude sua senha                                                                                           |

Agora, na página **"Meu perfil - Mudar Imagem"** clique no botão "Escolher arquivo" e escolha, no seu computador, um arquivo que contenha a sua foto.

|                                                                                                    | Seu último acesso foi em: 24/10/18 às 12h06<br>Bem-vindo ALUNO                                                                                                    | seu perfil é: Aluno Presencial |                                                                                                    |
|----------------------------------------------------------------------------------------------------|----------------------------------------------------------------------------------------------------|--------------------------------|----------------------------------------------------------------------------------------------------|
| Ambiente Virtual  Heu espaço Correio TEC (0) Heu blog Meu bloco de notas Meu perfil Informações Acadêmicas  Minha turma Meu orientador | Meu perfil » Mudar imagem         Alterar imagem:         Aimagem deve estar no formato jpg ou jpeg.         O tamanho máximo do arquivo é 500 KB e 72 DPIs.         Escolher arquivo         Na tela seguinte         Poderá recortar sua imagem | Havançar                       | A imagem deve estar no for-<br>mato jpg ou jpeg e o arquivo<br>deve ter o tamanho máximo<br>de 500 kB e 72 DPIs. |

Inserida a imagem, agora clique no botão "avançar" para ir à página "Recorte a imagem".

|                                                                                                 | Seu último acesso foi em: 24/10/18 às 12h06<br>Bem-vindo ALUNO                                                                                                    | seu perfil é: Aluno Presencial<br>Sair |
|-------------------------------------------------------------------------------------------------|----------------------------------------------------------------------------------------------------|----------------------------------------|
| Ambiente Virtual Meu espaço Correio TEC (0) Meu blog Meu blog Meu perfil Informações Acadêmicas | Meu perfil » Mudar imagem         Alterar imagem:         Aimagem deve estar no formato jpg ou jpeg.         O tamanho máximo do arquivo é 500 KB e 72 DPIs.         Escolher arquivo         Iscolher arquivo         Na tela seguinte você poderá recortar sua imagem | avançar                                |
| Informações Acadêmicas                                                                          |                                                                                                    | -p/z-                                  |

Você poderá recortar a imagem para enquadrar melhor o seu rosto na imagem de perfil. Para isto, basta você recorta-la conforme demonstrado na imagem a seguir. Após realizar os ajustes, clique em **"Recortar"**.

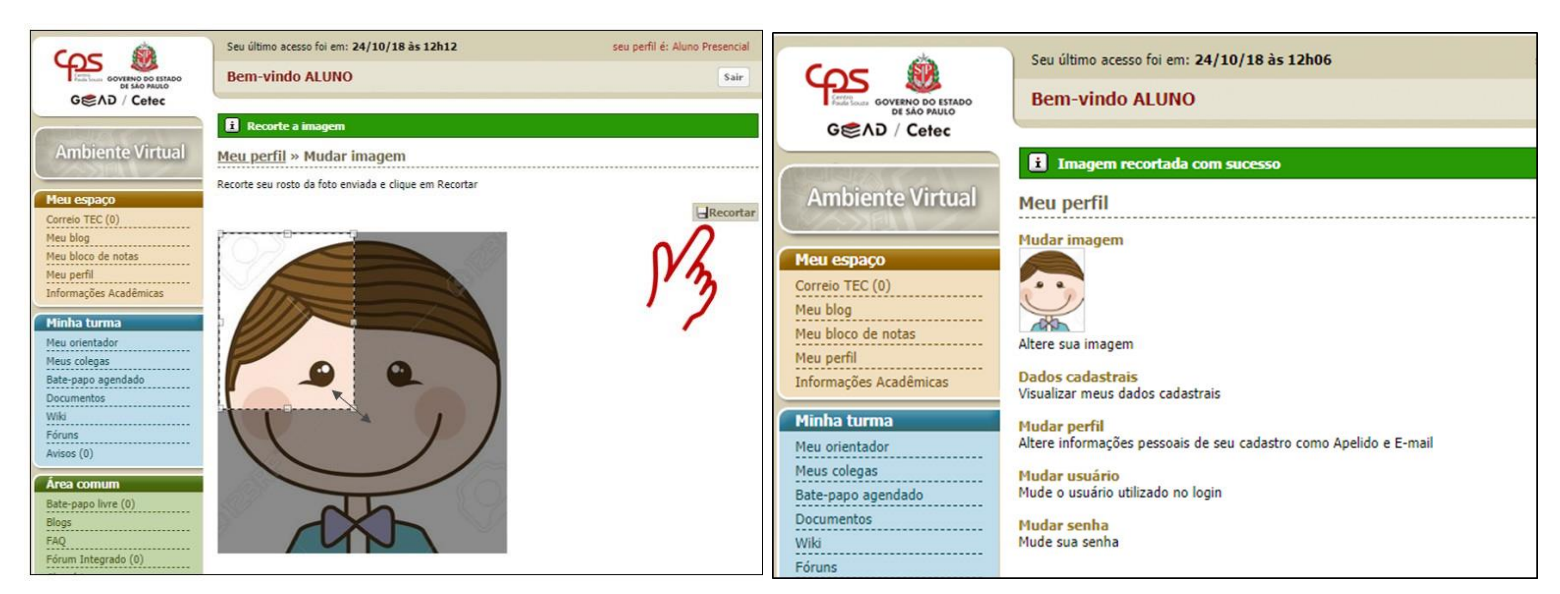

Pronto! Agora sim, você já pode ser devidamente identificado no ambiente EaDTEC!

# **RECURSOS BÁSICOS DA PLATAFORMA EADTEC**

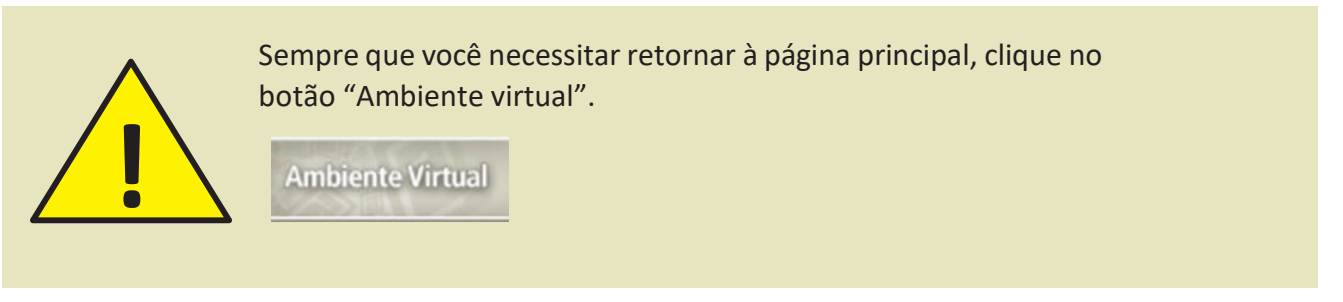

Na página principal, você também poderá acessar outros recursos oferecidos pelo ambiente virtual que vamos dividi-los em blocos e conhece-los melhor a seguir:

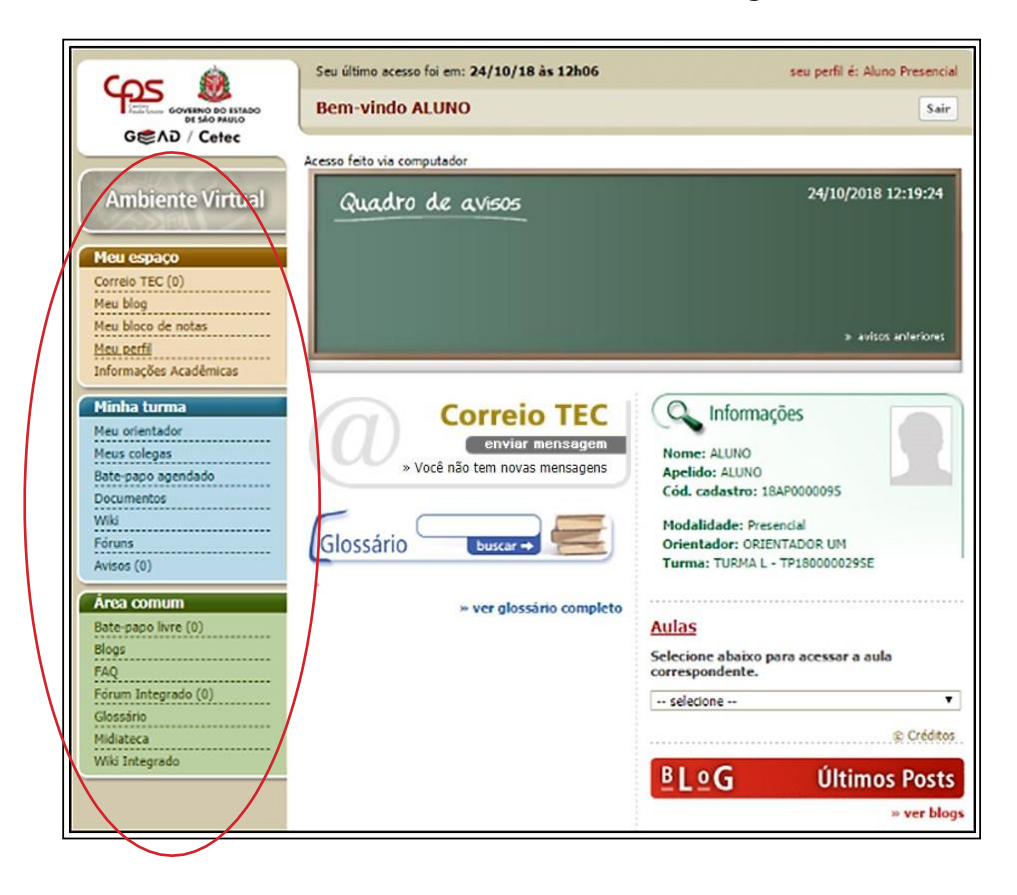

#### **BLOCO "MEU ESPAÇO"**

Neste bloco, você terá acesso ao **Correio TEC**, ao **Blog**, ao link "**Meu perfil**" e às suas informações acadêmicas. As características principais de cada uma das opções deste bloco são: Meu espaço

| Correio TEC (0)        |
|------------------------|
| Meu blog               |
| Meu perfil             |
| Informações Acadêmicas |

#### **Correio TEC**

Esta é uma ferramenta muito importante! Por meio dela você poderá se comunicar com a coordenação do curso, com seu mediador e com seus colegas de turma:

| CorreioTI              | EC e mensa | gens recebidas | mensagens enviadas | escrever •<br>mensagem |
|------------------------|------------|----------------|--------------------|------------------------|
| Caixa de entrada       |            |                |                    |                        |
|                        |            | Buscar mensage | ens                |                        |
| página 0 de 0          |            |                |                    | mostrando 0 de 0       |
| Registro das           |            | Registro       | das                | Campo de               |
| mensagens              |            | mensagens      | enviadas           | construção de          |
| enviadas <b>a</b> você |            | por vo         | ocê                | nova mensagem          |

## Blog

É uma página vinculada ao perfil de cada participante, na qual os posts (textos, imagens) são organizados cronologicamente em ordem inversa (semelhante a um diário). A utilização do blog é importante para construção coletiva do conhecimento, pois possibilita que seus autores expressem e compartilhem suas opiniões de forma simples.

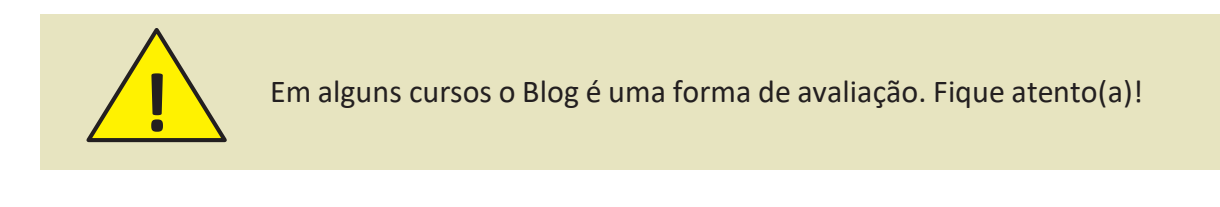

#### **Meu Perfil**

Nesta seção, você tem acesso às suas informações principais, podendo atualizá-las a qualquer momento.

#### Informações Acadêmicas

Esta seção é o local onde você tem acesso ao seu desempenho durante o curso. Informações como a sua frequência e a nota do exame presencial são registradas neste local.

#### » Informações Acadêmicas

| Curso                                                | Mó                                                    |          | lulo     | Status                       | Ações       | Detalhes       |  |
|------------------------------------------------------|-------------------------------------------------------|----------|----------|------------------------------|-------------|----------------|--|
| Guia de Turismo Módulo                               |                                                       | 01       | APROVADO |                              | Clique aqui |                |  |
| Guia de Turismo                                      |                                                       | Módulo   | 02       | APROVADO                     |             | Clique aqui    |  |
|                                                      |                                                       |          |          |                              |             |                |  |
|                                                      | Guia d                                                | e Turisn | no - Mó  | dulo 02                      |             |                |  |
| TO190012428                                          | T2 - TURMA JI                                         |          |          | Período                      | 31/01/201   | 9 à 26/07/2019 |  |
| Status AV                                            | APROVADO                                              |          |          | Data                         | 24/06/201   | 9              |  |
|                                                      |                                                       |          |          |                              |             |                |  |
|                                                      | Avaliações Form                                       | ativas   |          |                              | Ver         | Ver detalhes   |  |
| Atividades<br>Satisfatórias /<br>Atividades Lançadas | Atividades<br>atisfatórias / 38/39<br>idades Lançadas |          |          | rcentagem de<br>roveitamento | 9           | 7.44%          |  |
|                                                      | Evanas Drasa                                          | einie    |          |                              | Var         | datalkas       |  |
| Exames Presencia                                     |                                                       |          |          |                              | ver         | uetaines       |  |
| A - Google Chrome Conselho de Classe                 |                                                       |          |          |                              |             |                |  |
| Menção                                               | в                                                     |          | 1        | Justificativa                | Aluno Apro  | ovado          |  |
| nenguo                                               | 5                                                     |          |          | Data                         | 24/06/201   | 9              |  |
|                                                      |                                                       |          |          |                              |             |                |  |
|                                                      |                                                       |          |          |                              |             |                |  |

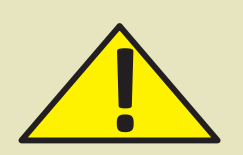

As informações contidas nesta página podem sofrer alterações conforme o seu Curso. Em caso de dúvidas, entre em contato com o seu mediador.

#### **BLOCO "MINHA TURMA"**

Neste bloco, você encontrará informações sobre os agentes com quem se relacionará durante o curso, como os seus colegas e mediador. Terá acesso aos fóruns das disciplinas e aos documentos que o mediador e a coordenação compartilharem com você.

#### **BLOCO "ÁREA COMUM"**

Este bloco possui ferramentas mais genéricas, como os avisos que já saíram do Quadro de Avisos, o Chat (bate-papo livre), os Blogs dos seus colegas e a FAQ (perguntas frequentes). Além disso, possui um Fórum Integrado (todas as turmas), o Glossário (uma espécie de dicionário de termos técnicos), a Midiateca e a Wiki Integrada.

| Minha turma        |
|--------------------|
| Meus colegas       |
| Meu tutor          |
| Fóruns             |
| Bate-papo agendado |
| Bloco de notas     |
| Documentos         |
| Wiki               |

#### Área comum

| Avisos (0)          |
|---------------------|
| Bate-papo livre (8) |
| Blogs               |
| FAQ                 |
| Fórum Integrado (0) |
| Glossário           |
| Midiateca           |
| Wiki Integrado      |

#### **BLOCO "QUADRO DE AVISOS"**

O quadro de avisos é o local onde são exibidos os recados enviados pelo seu Mediador ou Coordenador com informações que você precisa saber durante o período de seu curso. Muitas vezes, estes recados têm caráter de urgência.

Atenção, pois ele é atualizado constantemente pelo seu Mediador e o Coordenador do seu curso, portanto, não deixe de verificá-lo sempre que entrar no AVA!

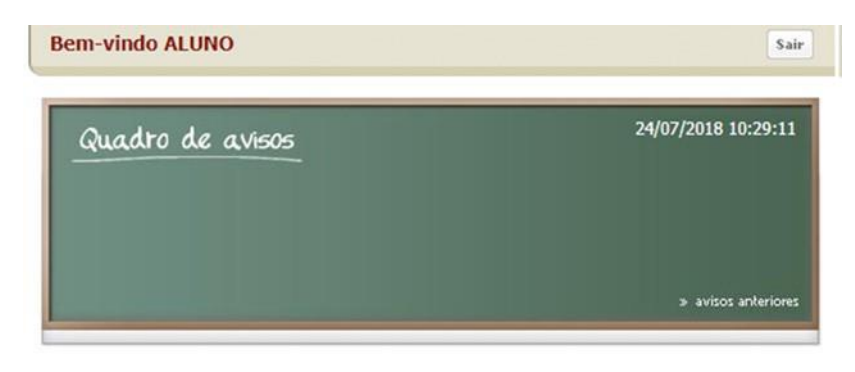

#### SALA DE AULA VIRTUAL

#### ACESSO AS AULAS (AGENDAS) E ATIVIDADES

Para desenvolver as atividades de cada Agenda de Estudos você deverá acessar a seção "Aulas" no canto inferior direito da sua página principal:

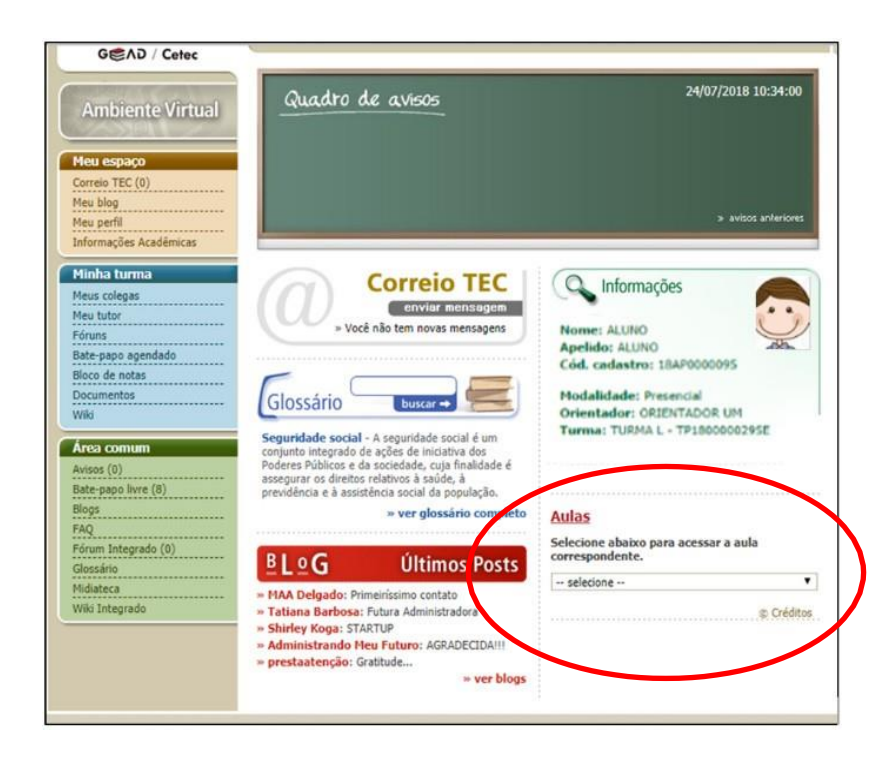

Ao acessar a sua **Sala de Aula**, você encontrará os links que direcionarão ao **conteúdo** de cada agenda. É por meio deles que você iniciará seus estudos sobre os temas abordados no curso. Para um melhor aproveitamento nos estudos, as agendas estão estruturadas em **seções**. Veja a seguir a visão geral da Sala de Aula:

#### VISÃO GERAL DA SALA DE AULA

| leu espaço            | SALA DE AULA 🔆 କେନ୍ଦ୍ର<br>Guia de Turismo           |
|-----------------------|-----------------------------------------------------|
| orreio TEC (18)       | Agenda 01: Teoria e Técnica de Monitor de Turismo 🖌 |
| leu blog              |                                                     |
| leu perfil            |                                                     |
| nformações Acadêmicas |                                                     |
| 1inha turma           |                                                     |
| leus colegas          | Agenda 01 - Fundamentos do Turismo I                |
| eu tutor              | Momento de reflexão                                 |
| óruns                 | Por que Aprender?                                   |
| ate-papo agendado     | Para Comercar o assunto                             |
| loco de notas         | Margullande na tena                                 |
| ocumentos             |                                                     |
| /iki                  | Videoaula                                           |
| rea comum             | Ampliando Horizontes                                |
| visos (13)            | Resumindo o estudo                                  |
| ate-papo livre (4)    | Atividade - Blog                                    |
| logs                  | Data limite: 12/08 às 07:59                         |
| AQ                    | Simulado                                            |
| órum Integrado (0)    | Jogo                                                |
| lossário              | Estante Cultural                                    |
| idiateca              | Recuperação                                         |
| nia integrado         | Data limite 16/09 às 07:59                          |
|                       |                                                     |

Este é o local da indicação de sua agenda.

Veja que sua Sala de Aula é composta por seções, identificadas por cores e subseções, que funcionam como passos importantes de sua aprendizagem. As atividades relacionadas nesta página poderão variar de acordo com a proposta elaborada para cada aula.

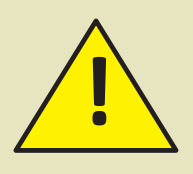

A ordem de exibição é uma sugestão de estudos, pensada de forma que proporcione uma melhor experiência de estudo para você.

A seguir, ser-lhe-ão apresentadas as seções e as subseções que compõem a Sala de Aula. Vamos conhecêlas?

As seções principais são divididas nas seguintes atividades, conforme veremos a seguir:

|                        | SEÇÕES PRINCIPAIS                                                                                                    |
|------------------------|----------------------------------------------------------------------------------------------------|
| MOMENTO DE REFLEXÃO    | Esta seção irá estimulá-lo a começar a pensar nos temas da aula. É<br>como um aperitivo para refletir sobre esses temas. Nela pode conter<br>ilustrações, pensamentos, citações, desafios, trecho de<br>música/poema.                       |
| POR QUE APRENDER?      | Aqui você encontrará informações que justificam o aprendizado desta Agenda dentro da sua formação.                                                                                                    |
| PARA COMEÇAR O ASSUNTO | Nesta etapa, será introduzido o tema da Agenda, interligando-o com os temas estudados anteriormente e o seu cotidiano.                                                                                                    |
| MERGULHANDO NO TEMA    | Você será convidado a literalmente mergulhar no desenvolvimento<br>do tema da Agenda. Nesta sessão você Encontrará os conceitos<br>chaves, exemplos, aplicabilidades a iteratividade com os conceitos<br>trabalhados em agendas anteriores. |
|                        |                                                                                                    |

| AMPLIANDO HORIZONTES | Traz sugestões complementares, para ir além do conteúdo estudado,<br>melhorando o processo de aprendizagem. Tais conteúdos podem ser<br>relacionados como: áudios, vídeos, páginas da internet, revistas, livros,<br>etc. |
|----------------------|----------------------------------------------------------------------------------------------------|
| RESUMINDO O ESTUDO   | Você encontrará aqui o resumo do aprendizado da Agenda para<br>consultas rápidas.                                                                                                    |
| ATIVIDADES           | Nesta seção serão listadas as principais atividades a serem desenvolvidas por você.                                                                                                    |
| CORREIOTEC           | Esta seção é um "atalho" para o Correio TEC.                                                                                                    |

Ao clicar em uma das sessões principais, você será remetido para uma página semelhante à exibida a seguir, contendo os conteúdos específicos do seu curso:

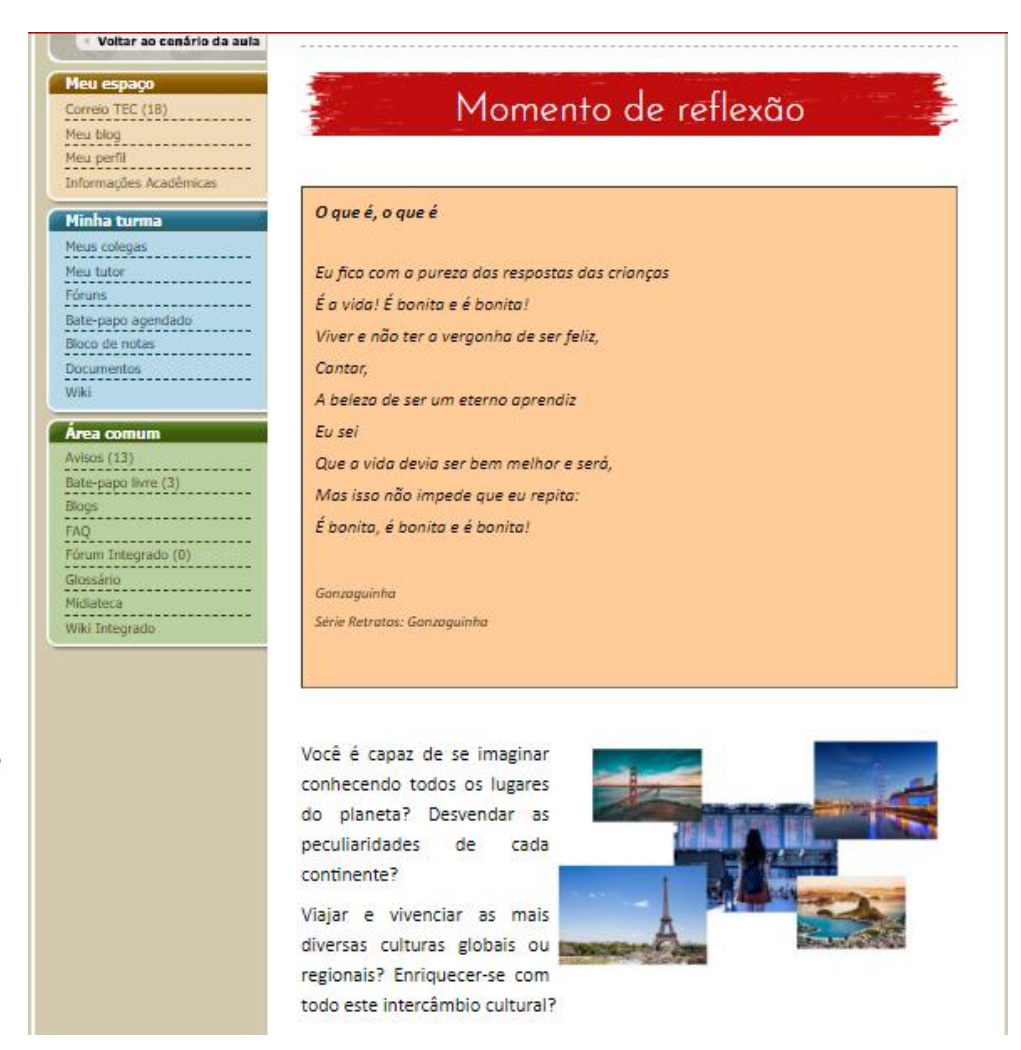

Já as **subseções** são as atividades a serem desenvolvidas por você e, em sua maioria, serão avaliadas pelo seu mediador. São elas:

e

#### **SUBSEÇÕES**

#### DEBATE

Nesta atividade você deverá debater com os seus colegas uma ideia central (reflexão) previamente estabelecida com a mediação de seu professor.

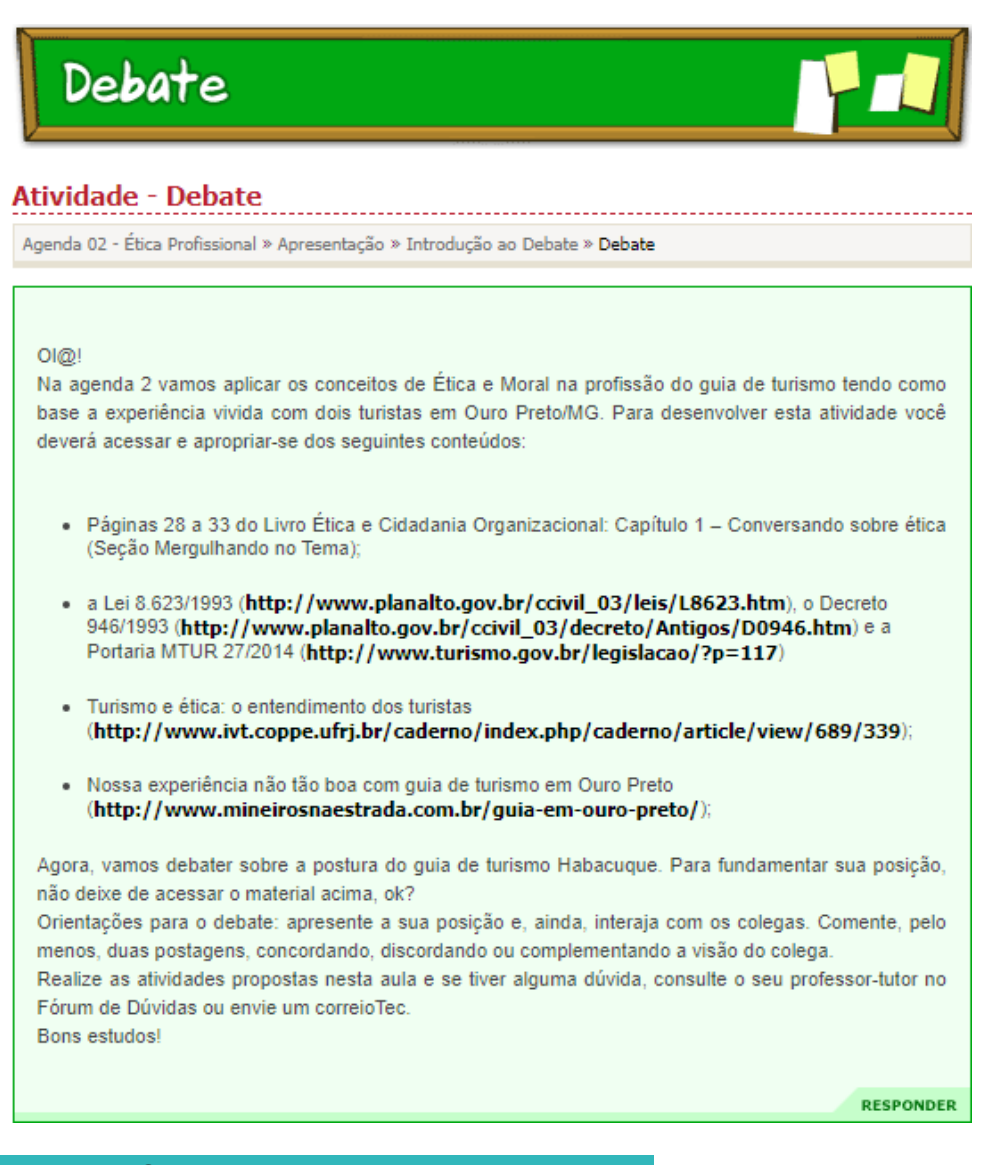

#### **MIDIATECA**

A midiateca é uma espécie de "Biblioteca Virtual" do ambiente EaDTEC. Nela você encontrará os materiais didáticos utilizados no desenvolvimento do seu curso, além de muitos conteúdos interessantes para a sua formação.

| Midiateca                                                                                                    |           |                     |
|----------------------------------------------------------------------------------------------------|-----------|---------------------|
| página 1 de 25                                                                                                    | mos       | strando 1-10 de 244 |
| Filtrar por área de interesse :<br>Todas 🗸                                                                                                    |           |                     |
| Título                                                                                                    | Categoria | AÇÃO                |
| agenda_12_documento.pdf (102 KB)<br>Documento de Apoio ao Simulado da Agenda 12 de Instalações<br>Elétricas<br>Documento de Apoio ao Simulado da Agenda 12 de Instalações Elétricas | Geral     | escolha 🗸           |
| agenda_16_documento.pdf (100 KB)<br>Documento - Agenda 16 de Instalações Elétricas<br>Documento - Agenda 16 de Instalações Elétricas                                                | Geral     | escolha 🗸           |
|                                                                                                    |           |                     |

#### VIDEOAULA

Na subseção videoaula você encontrará todos os vídeos didáticos referentes a Agenda, elaborados e gravados por professores especialistas no conteúdo.

Agenda 01: Teoria e Técnica de Monitor de Turismo

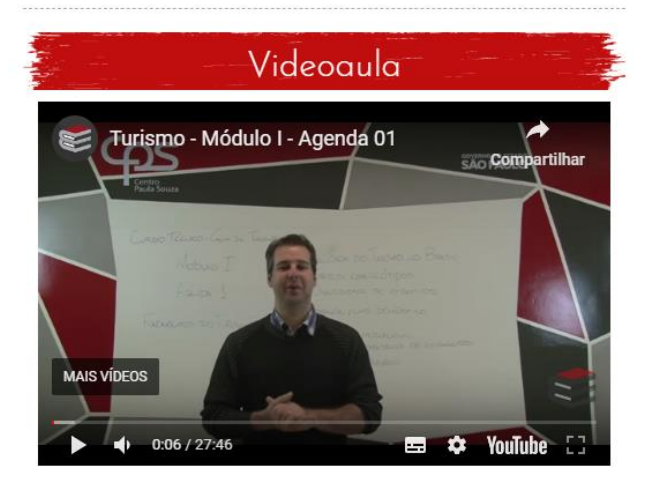

#### **FICHÁRIO**

O fichário, na maioria dos casos, é a atividade principal proposta na agenda. Consiste em um meio utilizado para a entrega de atividade (uma redação, resolução de problemas, criação de tabelas, gráficos etc.), seguindo a proposta de aprendizagem da agenda.

Ao selecionar a subseção **"Fichário"**, você terá acesso aos itens descritos na imagem ao lado, os quais são responsáveis por :

1. Apresentar as instruções necessárias para o desenvolvimento da atividade. Além das instruções, esta área pode conter links com documentos de referência.

2. Propiciar o desenvolvimento textual do seu trabalho. Você também poderá desenvolver a atividade no documento de texto que contém o enunciado e enviar para seu professor mediador.

3. Disponibilzar o acesso às ferramentas de formatação do texto. Sugerimos que você experimente todas elas.

4. Caso você decida incluir um ou mais anexos na sua atividade, você poderá clicar em "Escolher arquivo", abrindo a caixa de diálogo "explorador de arquivos" do navegador. Selecione o arquivo que deseja anexar e clique no botão "Abrir" em segui- da, o nome do arquivo que você anexou aparecerá no campo ao lado. Cada arquivo enviado deve ter, no máximo, 8MB.

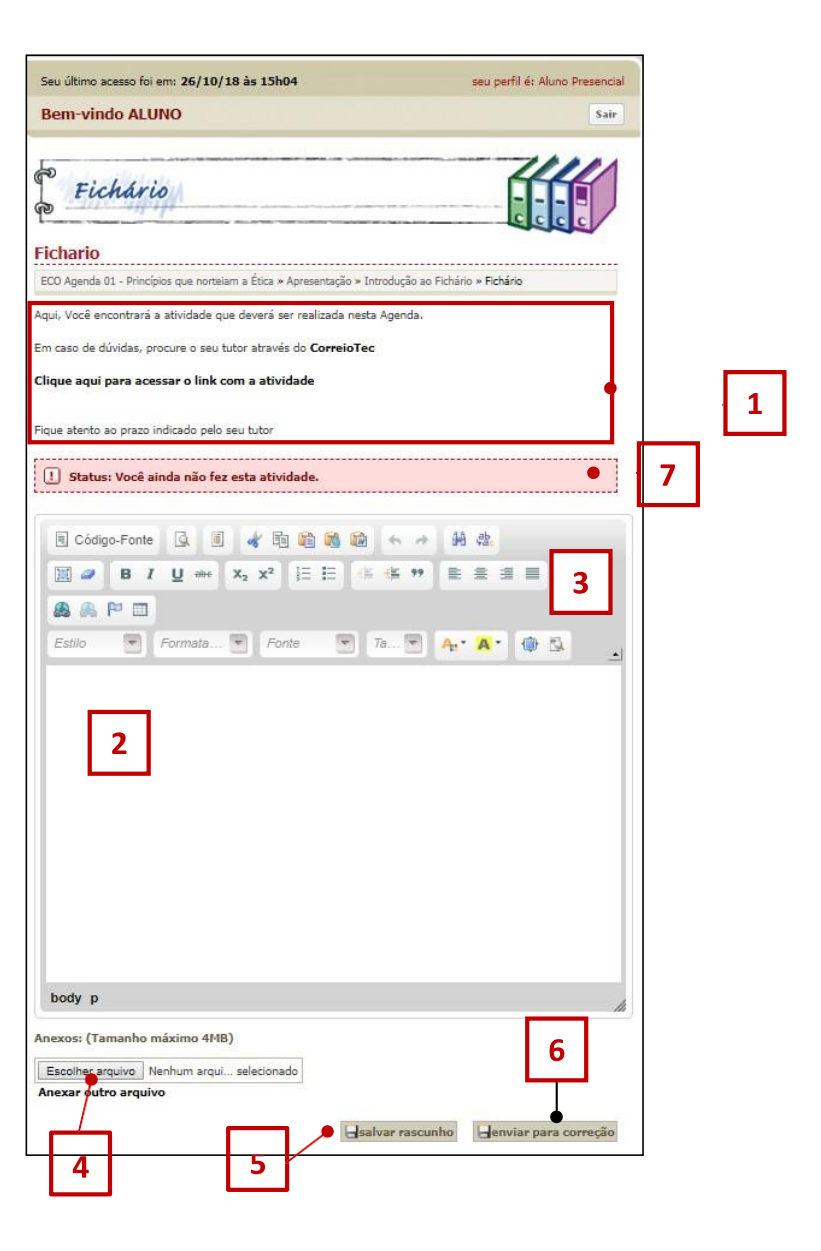

5. Ao clicar neste botão, seu arquivo será salvo como rascunho e não será enviado para o seu mediador. O rascunho serve para você alterar o arquivo, sempre que necessário, até a data definida para seu envio para correção.

6. Após finalizar os trabalhos, você deverá enviar a sua atividade ao seu mediador, clicando no botão **"Enviar para Correção"**. Ao clicar neste botão, sua atividade armazenada como rascunho será imediatamente encaminhado para correção, **não sendo mais possível alterá-la.** 

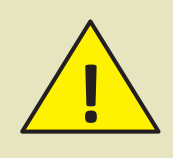

**Atenção:** Em muitos dos cursos do GEEaD, existem prazos para a entrega das atividades, que serão indicados pelo seu mediador ou exibido diretamente dentro do ambiente. Fique atento(a) às orientações.

- 7. Neste campo você tomará conhecimento sobre o andamento da sua tarefa. Nele será exibida uma das seguintes mensagens:
  - •Quando a tarefa não foi realizada.

1 Status: Você ainda não fez esta atividade.

• Quando a tarefa foi salva como rascunho.

Status: Atividade em andamento. Clique em "Salvar e finalizar" caso queira enviar esta atividade ao seu tutor.

• Quando a tarefa foi enviada para o mediador

Status: Aguardando correção do Tutor.

• Quando o mediador solicitar correções na sua atividade:

Status: Você precisa refazer esta atividade.

Após a correção da tarefa pelo seu mediador, ao acessar o fichário novamente, você verá também, na parte inferior da página, os seguintes campos:

| Anexos: (Tamanho máximo 4MB)                                      |
|-------------------------------------------------------------------|
| Arquivo atual: 6100a2478fcf5430555c9a228f615225.doc (0 B) ×       |
| Arquivo atual: whatever_it_takes.zip (0 B) × Anexar outro arquivo |
| COMENTÁRIO DO TUTOR                                               |
|                                                                   |
| inválido, por favor, refaça                                       |
| 1- teste                                                          |
| 2- teste2                                                         |
|                                                                   |
| ORIENTADOR UM no dia 25/10/18 às 18:41                            |
|                                                                   |
| alvar rascunho                                                    |

Em destaque estão:

A. Nesta área você encontrará todos os arquivos que anexou para a execução da tarefa.

**B.** Esta é a área do **"Comentário do tutor"** referente à avaliação de sua tarefa. Neste campo, aparecerão os comentários e as recomendações do mediador. A data e o horário da correção da tarefa pelo mediador, também, ficarão anexados neste campo. Junto com esta orientação o mediador definirá um status para a sua atividade, sendo:

**Excelente, Bom, Regular:** A atividade está de acordo com o solicitado, você não poderá mais editar esta atividade.

**Refazer:** Você deverá corrigir a sua atividade conforme os apontamentos de seu mediador. **Insuficiente:** A sua atividade não está de acordo com o solicitado, você não poderá mais editar esta atividade.

#### BLOG

No blog, você poderá criar uma espécie de "diário", com textos e ilustrações, de seu aprendizado, conforme as instruções de seu mediador.

| <u>BLOG</u>                                                                                           |
|----------------------------------------------------------------------------------------------------|
| ▼ [Excluir este blog]<br>Você ainda não criou seus Posts. Crie usando o formulário abaixo:<br>*Titulo |
| *Post                                                                                                 |
|                                                                                                    |

### ESTANTE CULTURAL

Na estante cultural, é possível compartilhar links (artigos, reportagens, vídeos, etc.) de interesse ao curso com os seus colegas de turma. Atente-se que os links compartilhados nesta atividade devem ser aprovados pelo seu mediador antes de tornarem-se públicos para a sua turma.

#### WIKI

Na wiki é onde você terá a oportunidade de criar termos pertinentes a aula juntamente com os seus colegas de turma.

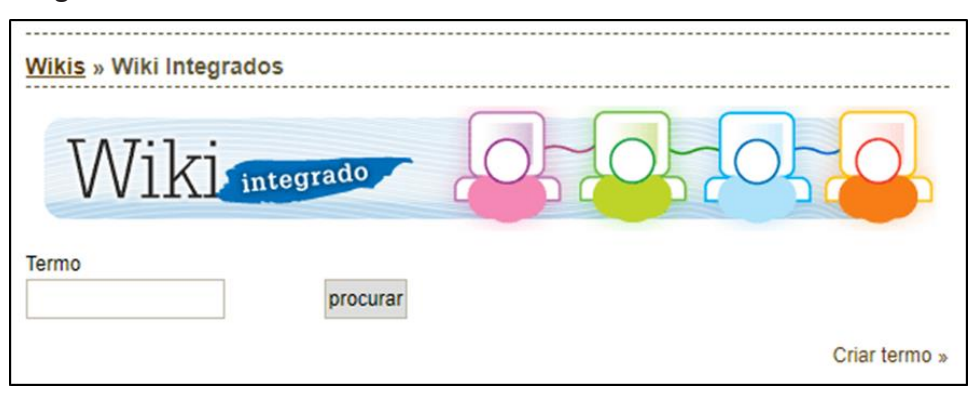

#### FÓRUM

O fórum é uma atividade semelhante ao debate, a sua única diferença é que nele, será possível compartilhar experiências, materiais, desenvolvimento de exercícios, conforme as orientações de seu mediador.

| FÓRUM : TURMA OT                |           |                          |                                              |        |  |  |
|---------------------------------|-----------|--------------------------|----------------------------------------------|--------|--|--|
| Τόριςο                          | Respostas | Autor                    | Última<br>mensagem                           | Status |  |  |
| Fórum de Colaboração e<br>Apoio | 12        | TUTOR<br>DESENVOLVIMENTO | 08/11/19 14h40<br>[ ocultar ]<br>[ excluir ] | Aberto |  |  |

#### GLOSSÁRIO

No Glossário, você poderá consultar definições de termos técnicos utilizados no seu curso.

|         | U       |        | 222     | 12                                                                                                    | 10    |       | -    |       |       | 1 | bu | scar | tern | 10 - | • |   | 1     |      | 7   |      |
|---------|---------|--------|---------|----------------------------------------------------------------------------------------------------|-------|-------|------|-------|-------|---|----|------|------|------|---|---|-------|------|-----|------|
| A B     | C D     | E      | F G     | н                                                                                                    | IJ    | к     | L    | М     | Ν     | 0 | Р  | Q    | R    | 5    | т | U | v     | w    | х   | γ    |
| ágina 1 | de 123  |        |         |                                                                                                    |       |       |      |       |       |   |    |      |      |      |   | m | nostr | ando | 1-5 | de 6 |
| Abon    | 10      |        |         |                                                                                                    |       |       |      |       |       |   |    |      |      |      |   |   |       |      |     |      |
| AUUII   | iu ii   |        |         |                                                                                                    |       |       |      |       |       |   |    |      |      |      |   |   |       |      |     |      |
| -       |         |        |         | the second second second second second second second second second second second second second second second se |       |       |      |       |       |   |    |      |      |      |   |   |       |      |     |      |
| Soma    | em dinh | eiro p | aga a u | m tra                                                                                                    | balha | for a | em o | 10 Sa | iano. |   |    |      |      |      |   |   |       |      |     |      |

#### SIMULADO

O simulado oferece um questionário objetivo referente aos conteúdos estudados durante uma ou mais agendas. Este questionário será corrigido pelo próprio ambiente virtual, apresentando o desempenho e o feedback assim que o aluno termina de respondê-lo. No entanto, fique atento às orientações das páginas iniciais dos simulados, pois muitos deles possuem tentativas limitadas de resolução.

|                                                                                 | Simulado                  | -                     |                   |          |  |  |  |  |
|---------------------------------------------------------------------------------|---------------------------|-----------------------|-------------------|----------|--|--|--|--|
| Ética Profission                                                                | Ética Profissional        |                       |                   |          |  |  |  |  |
| Responda à questão do simulado para reforçar os conceitos estudados nesta aula! |                           |                       |                   |          |  |  |  |  |
| Estas são as configurações para este simulado                                   |                           |                       |                   |          |  |  |  |  |
|                                                                                 | Tentativas: 5             |                       |                   |          |  |  |  |  |
|                                                                                 | Feedback:                 |                       | SIM               |          |  |  |  |  |
|                                                                                 | Quantidade de Questões: 1 |                       |                   |          |  |  |  |  |
|                                                                                 | Iniciar Simulado          |                       |                   |          |  |  |  |  |
| Este é o seu desempen                                                           | ho neste simulado         |                       |                   |          |  |  |  |  |
| Tentativa Simulado                                                              | Data da realização        | Total de Questões     | Questões Corretas | % acerto |  |  |  |  |
| Nã                                                                              | o foram encontradas t     | entativas suas para e | ste simulado.     |          |  |  |  |  |

#### JOGO

O jogo apresentará de forma descontraída alguns dos conceitos estudados durante a agenda. Os jogos podem ser de "forca", de "completar" ou de "relação de colunas".

|                                                                                                    | JOG                                                      | <u>s</u> 🔊 🕲                                                                                                    |
|----------------------------------------------------------------------------------------------------|----------------------------------------------------------|----------------------------------------------------------------------------------------------------|
| Ética Profissional » Jogo da forca                                                                                                    | JOGOGO                                                   | CCCCCCCCCCCCCCCCCCCCCCCCCCCCCCCCCCCCCC                                                                                                    |
| INSTRUÇÕES PARA O TOGO<br>Tente descobrir qual a palavra ou expressão que está oculta. Para isso, basta clicar nas letras<br>abaixo. Mas atenção! A cada tentativa malsucedida, um membro do corpo da víbima será<br>colocado na forca. O jogo termina quando você encontrar a palavra oculta. Você terá seis<br>tentativas para isso. Boa sorte! | INSTRUÇÕ<br>A geografia p<br>compreender<br>termos a seg | ES PARA O JOGO<br>ossui um conjunto de terminologias fundamentais para que possa<br>seus conceitos e fazer a adequada correlação com o turismo. Observe os<br>uir, na coluna 1 e indique seu significado na coluna 2. |
| responsabilidade pelas suas falhas; falar a verdade                                                                                                    | Coluna<br>01                                             | Coluna 02                                                                                                    |
| N O P Q R S T U V W X Y Z                                                                                                    | A - Lugar                                                | Tudo aquilo que a visão abarca do ponto de vista da forma e do<br>volume das formas concretas, mas também por cores, sons,<br>movimentos, odores e outros atributos sensoriais.                                       |
| A patient ten in recus     Nenhum erro até o momento                                                                                                    | B -<br>Paisagem                                          | <ul> <li>Um espaço concreto, dotado de características espaciais capazes<br/>de torná-lo homogêneo internamente, mas distinto de outros<br/>espaços.</li> </ul>                                                       |
|                                                                                                    | C -<br>Região                                            | - V Trata do espaço familiar ao indivíduo, denominado espaço vivido, onde experienciamos a vida.                                                                                                    |
| > Letras tentadas:                                                                                                    | D -<br>Território                                        | É delimitado por fronteiras, redes e nós, limites, continuidades e descontinuidades, domínios material e não-material                                                                                                 |
|                                                                                                    |                                                          | Corrigir   Imprimir                                                                                                    |
|                                                                                                    |                                                          |                                                                                                    |
| <u>LEEEEEEEEEEEEEEEEEEEEE</u> E                                                                                                    |                                                          |                                                                                                    |
| Comunicação » Jogo das lacunas                                                                                                    |                                                          |                                                                                                    |

#### RECUPERAÇÃO

Nesta agenda, ao estudar os substantivos, adjetivos e pronomes em inglês, você esteve em contato com os usos das formas how much e how many. Agora, utilizando-se de seus conhecimentos acerca de tais wh-questions, complete as lacunas:

CORRIGIR | IMPRIMIR

A- Hello, people go to the discoss in Rio de Janeiro? B- I do not know. I only know

Se você obteve um desempenho insatisfatório durante a agenda, nesta seção você terá a chance de recuperar os estudos perdidos. A atividade poderá variar de acordo com a necessidade de cada agenda. Oriente-se com o seu mediador sobre os períodos de recuperação programados para o seu curso.

# EMISSÃO DE DECLARAÇÃO DE ESCOLARIDADE

Os alunos regularmente matriculados e com status "cursando", poderão emitir automaticamente, pelo EaDTEC, a sua declaração de escolaridade. O processo é fácil! Basta acessar o menu **"Meu Espaço"** e clicar em **"informações acadêmicas"**.

|    | Meu espaço             |
|----|------------------------|
|    | Correio TEC (0)        |
| 1  | Meu blog               |
| 40 | Meu perfil             |
|    | Informações Acadêmicas |

claração idade

Você será redirecionado para a próxima janela. Clique então, em "Ações":

| (manufacture of the second second sec | » Informações Acadêmicas      |           |          |       |             |  |
|----------------------------------------------------------------------------------------------------|-------------------------------|-----------|----------|-------|-------------|--|
| Ambiente Virtual                                                                                                    | Curso                         | Módulo    | Status   | Ações | Detalhes    |  |
| Meu espaço                                                                                                    | Sistemas de Energia Renovável | Módulo 01 | CURSANDO |       | Clique aqui |  |
| Correio TEC (3)<br>Meu blog                                                                                                    | ·                             |           |          | è     | 1.1         |  |
| Meu perfil<br>Informações Acadêmicas                                                                                                    |                               |           |          |       |             |  |

| GRUPO DE ESTUDO DE EDU                                                                                                    | GRUPO DE ESTUDO DE EDUCAÇÃO A DISTÂNCIA / CETEC                                                                                      |  |  |  |  |  |
|----------------------------------------------------------------------------------------------------|----------------------------------------------------------------------------------------------------|--|--|--|--|--|
| DECLARAÇÃO DE ESCOLARIDADE                                                                                                    |                                                                                                    |  |  |  |  |  |
| Declaramos* que ALUNO , R.G.<br>Módulo 01 do curso Técnico em<br>matricula SP18A0000060, po periodo de 28/07/2018                     | N°0000001-0, está matriculado(a) para cursar o<br>, modalidade EaD , sob nº de                                                       |  |  |  |  |  |
| ETEC Polo: ETEC<br>Declaramos também que, na modalidade EaD,                                                                          | as aulas se desenvolvem através de um ambiente                                                                                       |  |  |  |  |  |
| virtual de aprendizagem e com apolo de professor (es) r<br>O controle de frequência é realizado por meio e<br>Aprendizagem.           | neglador(es).<br>da realização de atividades no Ambiente Virtual de                                                                  |  |  |  |  |  |
| Ao final do módulo, para fins de certificação, o<br>será valiado o desenvolvimento de competências profissi                           | aluno se submeterá um exame presencial, no qual<br>ionais.                                                                           |  |  |  |  |  |
| São Paulo, 26 de outubro de 2018.<br>*Validar a declaração de escolaridade(vide rodapé).                                              |                                                                                                    |  |  |  |  |  |
|                                                                                                    | Andrew Hores Admonster<br>Orge & Family and a Hones of Bolines                                                                       |  |  |  |  |  |
|                                                                                                    |                                                                                                    |  |  |  |  |  |
|                                                                                                    |                                                                                                    |  |  |  |  |  |
|                                                                                                    |                                                                                                    |  |  |  |  |  |
|                                                                                                    |                                                                                                    |  |  |  |  |  |
| Este documento foi gerado automaticamente<br>Para confirmar a autenticidade dete documento, acese o site<br>formecipio as informacipa | através do sistema EaDTec e assinado digitalmente.<br>testeeadtec.cpscetec.com.br/valida_certificado.php ,<br>solicitados no página. |  |  |  |  |  |
| GRUPO DE ESTUDO DE EDUCAÇÃO A DES<br>Praça Coronel Fernando Prestes, 74 – sala 7 – Bom Re                                             | TÂNCIA :: CNPJ 62.823.257/0001-09<br>tiro :: CEP 01124-060 :: Telefone: (11) 3327-3150                                               |  |  |  |  |  |
| www.cps.sp<br>tp:/testeeadtec.cpscetec.com.br/aluno_declaracao_matricula.php?declaracao                                               | 1.gov.br<br>:ok 1/                                                                                                    |  |  |  |  |  |

Esta declaração poderá ser validada na tela de abertura do EaDTEC.

| GOVERNO DO ESTADO<br>DE SÃO PAULO<br>GEND / Cetec                                                               |                         |
|----------------------------------------------------------------------------------------------------|-------------------------|
| Ambiente Virtual de Aprendizagem para os Cursos Técnicos a<br>Distância do Centro Paula Souza - EaDTEC<br>Login |                         |
| Senha                                                                                                    |                         |
| Entrar<br>Validar declaração<br>de escolaridade                                                                 | Validar de<br>de escola |

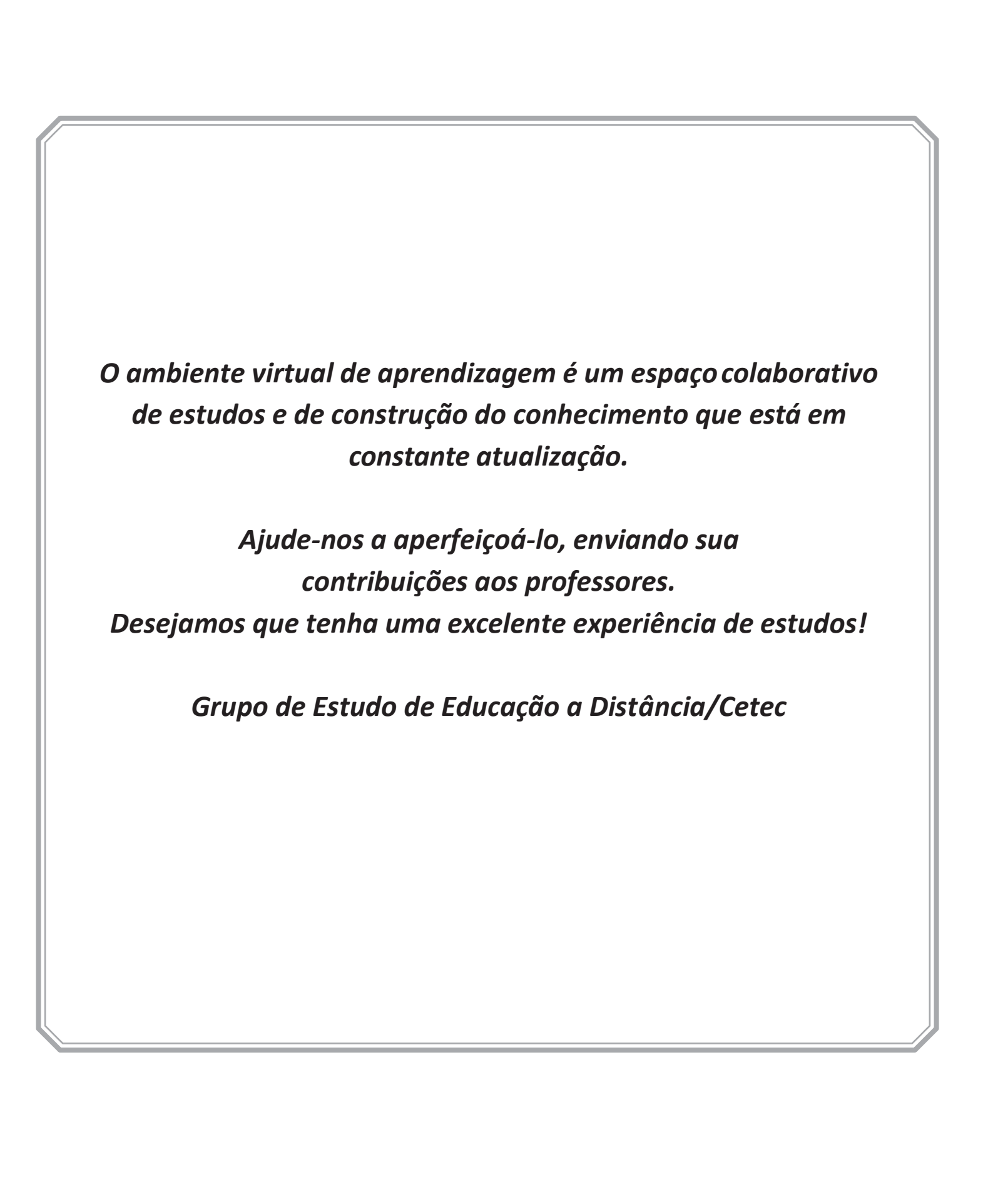